## Running a FORCED UPDATE

These Are the Instructions for Both Vista and XP Users Running a FORCED UPDATE

- 1) For VISTA AND XP .. Please Make Sure that you are logged into the computer as the COMPUTER ADMINISTRATOR.
- 2) Download the Version of the FORCED UPDATE from our website for your Triton GPS Model.
- 3) Extract zip file and you will see two files .. one is instructions and the other is the new firmware.
- 4) Now connect GPS using USB cable to computer.
- 5) Make sure that you have good batteries in the GPS.
- 6) Make sure that VantagePoint and any National Geographic programs are NOT RUNNING.
- 7) After connecting GPS turn the GPS on. The unit will establish a connection. Watch the unit on boot up as you have to highlight "Connect to PC" choice and enter.
- 8) For VISTA .. Now on your computer highlight the new firmware program and right click and do a compatibility and click on <u>RUN AS ADMINISTRATOR</u>.
- 9) Run this program and it should see the GPS and after agreeing to license run the program.
- **10)** The Program will take about 30 minutes to run. The program will say FINISHED but wait until the GPS automatically turns off.
- **11)** Now exit the firmware program and disconnect the GPS from the computer.
- **12)** Disconnect the cable and start the GPS.

All should be well ...

JG

Technical Support Group Jungle Ghost Enterprises Wayne, NJ USA (973) 694-7425 New Jersey USA